## Chapter – 23

## How to Split a Worksheet in MS Excel 2013

एमएस एक्सेल 2013 में वर्कशीट को कैसे विभाजित करें (How to Split a Worksheet in MS Excel 2013)

कभी-कभी आप एक नई विंडो बनाने की अपेक्षा एक ही वर्कबुक के विभिन्न वर्गों की तुलना करना चाह सकते हैं। स्प्लिट कमांड आपको वर्कशीट को एकाधिक पैन में विभाजित करने की अनुमति देता है जो अलग से स्क्रॉल करता है। अर्थात एक ही वर्कशीट को दो भागों में विभाजित करने के लिए Spilt विकल्प का प्रयोग किया जाता हैं।

• उस सेल का चयन करें जहां आप वर्कशीट को विभाजित करना चाहते हैं। हमारे उदाहरण में, हम सेल C7 का चयन करेंगे।

| C7 | ▼ : × √ f                   | 3152       |                    |             |            |  |  |  |  |  |  |  |
|----|-----------------------------|------------|--------------------|-------------|------------|--|--|--|--|--|--|--|
|    | А                           | В          | С                  | D           | E          |  |  |  |  |  |  |  |
| 1  | Westbrook Parker Sales Data |            |                    |             |            |  |  |  |  |  |  |  |
| 2  | Salesperson                 | Мау        | June               | July        | Aug.       |  |  |  |  |  |  |  |
| 3  | Albertson, Kathy            | \$3,947.00 | \$557.00           | \$3,863.00  | \$1,117.00 |  |  |  |  |  |  |  |
| 4  | Allenson, Carol             | \$4,411.00 | \$1,042.00         | \$9,355.00  | \$1,100.00 |  |  |  |  |  |  |  |
| 5  | Altman, Zoey                | \$2,521.00 | \$3,072.00         | \$6,702.00  | \$2,116.00 |  |  |  |  |  |  |  |
| 6  | Bittiman, William           | \$4,752.00 | \$3,755.00         | \$4,415.00  | \$1,089.00 |  |  |  |  |  |  |  |
| 7  | Brennan, Michael            | \$4,964.00 | <b>\$</b> 3,152.00 | \$11,601.00 | \$1,122.00 |  |  |  |  |  |  |  |
| 8  | Carlson, David              | \$2,327.00 | \$4,056.00         | \$3,726.00  | \$1,135.00 |  |  |  |  |  |  |  |
| 9  | Collman, Harry              | \$3,967.00 | \$4,906.00         | \$9,007.00  | \$2,113.00 |  |  |  |  |  |  |  |

• रिबन पर View tab पर क्लिक करें, फिर Split कमांड का चयन करें।

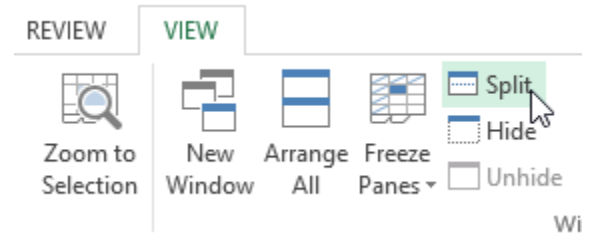

 वर्कबुक को विभिन्न पैन में विभाजित किया जाएगा। स्क्रॉल बार का उपयोग करके आप प्रत्येक Pane को अलग-अलग स्क्रॉल कर सकते हैं, जिससे आप वर्कबुक के विभिन्न वर्गों की तुलना कर सकते हैं।

| <b>C7</b> | * E ×                       | $\checkmark f_x$                                                                                       | 3152                      |            |            |        |            | <b></b> |  |  |
|-----------|-----------------------------|----------------------------------------------------------------------------------------------------|---------------------------|------------|------------|--------|------------|---------|--|--|
|           | А                           |                                                                                                    | В                         | С          |            | D      | E          |         |  |  |
| 1         | Westbrook Parker Sales Data |                                                                                                    |                           |            |            |        |            |         |  |  |
| 2         | Salesperson                 | The worksheet will be split into<br>separate panes. You can use the<br>individual scrollbars to scroll |                           |            |            | July   | Aug.       |         |  |  |
| 3         | Albertson, Kath             |                                                                                                    |                           |            |            | 863.00 | \$1,117.00 | •       |  |  |
| 4         | Allenson, Carol             |                                                                                                    |                           |            |            | 355.00 | \$1,100.00 |         |  |  |
| 5         | Altman, Zoey                |                                                                                                    | unougnea                  | 702.00     | \$2,116.00 |        |            |         |  |  |
| 6         | Bittiman, Willia            | m                                                                                                    | \$4, <mark>7</mark> 52.00 | \$3,755.00 | \$4,       | 415.00 | \$1,089.00 | Ŧ       |  |  |
| 28        | Smith, Harold               |                                                                                                    | \$5, <mark>421.00</mark>  | \$4,728.00 | \$7,158.00 |        | \$1,116.00 | *       |  |  |
| 29        | Thomas, Robert              | t                                                                                                    | \$3 <mark>,</mark> 259.00 | \$3,679.00 | \$8,406.00 |        | \$2,123.00 |         |  |  |
| 30        | Thompson, Sha               | nnon                                                                                                   | \$2,943.00                | \$3,943.00 | \$11,      | 987.00 | \$1,183.00 | -       |  |  |
|           | ► 2013                      | + : •                                                                                                  |                           | •          |            |        |            | ►       |  |  |

Note:- Split के बाद, आप प्रत्येक खंड के आकार को बदलने के लिए लंबवत (vertical) और क्षैतिज (horizontal) डिवाइडर पर क्लिक करके खींच सकते हैं।

## स्प्लिट को कैसे हटाएं (How to remove Split)

Split को हटाने के लिए, Split कमांड पर दोबारा क्लिक करें।